**User Guide** 

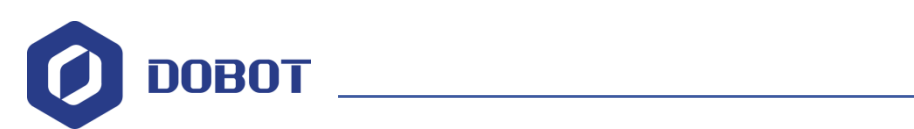

# AiStarter User Guide

Issue: V1 Date: 2018-12-26

ShenZhen Yuejiang Technology Co., Ltd.

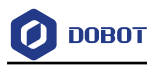

### Copyright © ShenZhen Yuejiang Technology Co., Ltd. 2018. All rights reserved.

No part of this document may be reproduced or transmitted in any form or by any means without prior written consent of Yuejiang Technology Co., Ltd.

### Disclaimer

To the maximum extent permitted by applicable law, the products described (including its hardware, software and firmware, etc.) in this document are provided **AS IS**, which may have flaws, errors or faults. Yuejiang makes no warranties of any kind, express or implied, including but not limited to, merchantability, satisfaction of quality, fitness for a particular purpose and non-infringement of third party rights. In no event will Yuejiang be liable for any special, incidental, consequential or indirect damages resulting from the use of our products and documents.

Before using our product, please thoroughly read and understand the contents of this document and related technical documents that are published online, to ensure that the robotic arm is used on the premise of fully understanding the robotic arm and related knowledge. Please use this document with technical guidance from professionals. Even if follow this document or any other related instructions, Damages or losses will be happen in the using process, Dobot shall not be considered as a guarantee regarding to all security information contained in this document.

The user has the responsibility to make sure following the relevant practical laws and regulations of the country, in order that there is no significant danger in the use of the robotic arm.

# ShenZhen Yuejiang Technology Co., Ltd.

Address: 3F, Building NO.3, Tongfuyu Industrial Town, Nanshan District, Shenzhen, China Website: <u>https://www.dobot.cc/</u>

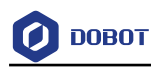

# Preface

### Purpose

This manual describes the functions of the AiStart smart car, how to use the car and its API functions to help users quickly understand and use the car.

### **Intended Audience**

This document is intended for:

- Customer Engineer
- Sales Engineer
- Installation and Commissioning Engineer
- Technical Support Engineer

### **Change History**

| Date       | Change Description      |
|------------|-------------------------|
| 2018/12/26 | Add demo and update API |
| 2018/04/27 | The first release       |

### Symbol Conventions

The symbols that may be founded in this document are defined as follows.

| Symbol | Description                                                                                                    |
|--------|----------------------------------------------------------------------------------------------------|
|        | Indicates a hazard with a high level of risk which, if<br>not avoided, could result in death or serious injury                                        |
|        | Indicates a hazard with a medium level or low level of<br>risk which, if not avoided, could result in minor or<br>moderate injury, robotic arm damage |
|        | Indicates a potentially hazardous situation which, if<br>not avoided, can result in robotic arm damage, data<br>loss, or unanticipated result         |
|        | Provides additional information to emphasize or supplement important points in the main text                                                          |

AiStarter User Guide

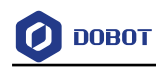

# Contents

| 1. Safet                  | y Preca                          | utions                                                               | 1     |  |
|---------------------------|----------------------------------|----------------------------------------------------------------------|-------|--|
| 1.1                       | 1 Service Security               |                                                                      |       |  |
| 1.2                       | After-sales Service Terms        |                                                                      |       |  |
| 1.2.1 Warranty Regulation |                                  |                                                                      |       |  |
| 2. Intro                  | duction                          | 1                                                                    | 3     |  |
| 2.1                       | 1 Features                       |                                                                      |       |  |
| 2.2                       | 2.2 Parts List                   |                                                                      |       |  |
| 2.3                       | Technic                          | cal Parameters                                                       | 4     |  |
| 3. Featu                  | ure Des                          | cription                                                             | 6     |  |
| 3.1                       | Aistarte                         | er Controller                                                        | 6     |  |
|                           | 3.1.1                            | Overview                                                             | 6     |  |
|                           | 3.1.2                            | AT Mega2560 Processor                                                | 6     |  |
|                           | 3.1.3                            | Button                                                               | 6     |  |
|                           | 3.1.4                            | LED                                                                  | 7     |  |
|                           | 3.1.5                            | USB                                                                  | 7     |  |
|                           | 3.1.6                            | Interface Description                                                | 8     |  |
| 3.2                       | Infrared                         | l Sensor                                                             | 9     |  |
| 3.3                       | Ultraso                          | nic Sensor                                                           | 9     |  |
| 3.4                       | Color S                          | ensor                                                                | 9     |  |
| 4. Insta                  | llation                          |                                                                      | .10   |  |
| 4.1                       | Mixly I                          | nstallation                                                          | 10    |  |
| 4.2                       | Arduin                           | o IDE                                                                | 10    |  |
| 5. User                   | Operat                           | tion                                                                 | .11   |  |
| 5.1                       | Mixly I                          | ntroduction                                                          | 11    |  |
| 5.2                       | Arduin                           | o IDE Introduction                                                   | 11    |  |
| 5.3                       | Blockly                          | / Description                                                        | 12    |  |
|                           | 5.3.1                            | Setting Direction and Speed                                          | 12    |  |
|                           | 5.3.2                            | Setting Direction/Speed/Time                                         | 13    |  |
|                           | 5.3.3                            | Setting Motor Speed                                                  | 13    |  |
|                           | 5.3.4                            | Starting AlStarter Sonar                                             | .13   |  |
|                           | 5.3.5                            | Cetting Barrier                                                      | 14    |  |
|                           | 5.5.0                            | Betasting AiCharter Tarah                                            | 14    |  |
|                           | 5.5.7                            | Catting Infrared Sensor Date                                         | 13    |  |
|                           | 5.3.8                            | Cetting Compagnetic Angle                                            | .13   |  |
|                           | 5.2.10                           | Setting White Balance                                                | 10    |  |
|                           | 5 3 11                           | Setting Color Sensor Status                                          | 10    |  |
|                           | 5 3 12                           | Cetting PCB Value                                                    | 10    |  |
|                           | 5 3 13                           | Detecting Color                                                      | 10    |  |
|                           | 5314                             | Getting Switch Status                                                | 17    |  |
|                           | 5 3 15                           | Detecting Switch Status                                              | 17    |  |
|                           | 5.3.15 Detecting Divition Status |                                                                      |       |  |
| Issue                     | eV1.0.3 (                        | 2018-09-01) AiStarter User Guide Copyright © Yuejiang Technology Co. | , Ltd |  |

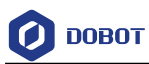

| AI-St                                                                                                    | arter L                                                                                                    | JemoI                                                                                                    | 9                                                                                                    |
|----------------------------------------------------------------------------------------------------|----------------------------------------------------------------------------------------------------|----------------------------------------------------------------------------------------------------|----------------------------------------------------------------------------------------------------|
| 6.1                                                                                                    | Line Tr                                                                                                    | acking Demo1                                                                                                    | 19                                                                                                    |
|                                                                                                    | 6.1.1                                                                                                    | Description1                                                                                                    | 19                                                                                                    |
|                                                                                                    | 6.1.2                                                                                                    | Procedure 1                                                                                                    | 19                                                                                                    |
|                                                                                                    | 6.1.3                                                                                                    | Code Description                                                                                                    | 19                                                                                                    |
| 6.2                                                                                                    | Obstacl                                                                                                    | le Avoiding Demo                                                                                                    | 21                                                                                                    |
|                                                                                                    | 6.2.1                                                                                                    | Description                                                                                                    | 21                                                                                                    |
|                                                                                                    | 6.2.2                                                                                                    | Procedure                                                                                                    | 21                                                                                                    |
|                                                                                                    | 6.2.3                                                                                                    | Code Description                                                                                                    | 21                                                                                                    |
| 6.3                                                                                                    | White I                                                                                                    | Balance Calibration Demo   2                                                                                                    | 23                                                                                                    |
|                                                                                                    | 6.3.1                                                                                                    | Description                                                                                                    | 24                                                                                                    |
|                                                                                                    | 6.3.2                                                                                                    | Procedure                                                                                                    | 24                                                                                                    |
|                                                                                                    | 6.3.3                                                                                                    | Code Description                                                                                                    | 24                                                                                                    |
| 6.4                                                                                                    | Color R                                                                                                    | Recogition and Line Tracking Demo2                                                                                                    | 24                                                                                                    |
|                                                                                                    | 6.4.1                                                                                                    | Description                                                                                                    | 24                                                                                                    |
|                                                                                                    | 6.4.2                                                                                                    | Procedure                                                                                                    | 24                                                                                                    |
|                                                                                                    | 6.4.3                                                                                                    | Code Description                                                                                                    | 24                                                                                                    |
| 6.5                                                                                                    | Cooper                                                                                                    | ation Demo2                                                                                                    | 25                                                                                                    |
|                                                                                                    | 6.5.1                                                                                                    | Description                                                                                                    | 25                                                                                                    |
|                                                                                                    | 6.5.2                                                                                                    | Procedure                                                                                                    | 26                                                                                                    |
|                                                                                                    | 6.5.3                                                                                                    | Code Description                                                                                                    | 26                                                                                                    |
| DT T                                                                                                    | Functio                                                                                                    | n 2                                                                                                    | 0                                                                                                    |
| 111                                                                                                    | uncuo                                                                                                    | /11 •••••••••••••••••••••••••••••••••••                                                                                                    |                                                                                                    |
| 7.1                                                                                                    | Initializ                                                                                                    | zation2                                                                                                    | 29                                                                                                    |
| 7.1<br>7.2                                                                                                    | Initializ<br>Setting                                                                                                    | zation                                                                                                    | 29<br>29<br>29                                                                                                    |
| 7.1<br>7.2<br>7.3                                                                                                    | Initializ<br>Setting<br>Setting                                                                                                    | zation                                                                                                    | 29<br>29<br>29<br>29                                                                                                    |
| 7.1<br>7.2<br>7.3<br>7.4                                                                                                    | Initializ<br>Setting<br>Setting<br>Setting                                                                                                    | zation                                                                                                    | 29<br>29<br>29<br>29<br>30                                                                                                    |
| 7.1<br>7.2<br>7.3<br>7.4<br>7.5                                                                                                    | Initializ<br>Setting<br>Setting<br>Setting<br>Setting                                                                                                    | vation                                                                                                    | 29<br>29<br>29<br>29<br>30<br>30                                                                                                    |
| 7.1<br>7.2<br>7.3<br>7.4<br>7.5<br>7.6                                                                                                    | Initializ<br>Setting<br>Setting<br>Setting<br>Setting<br>Getting                                                                                                    | zation                                                                                                    | 29<br>29<br>29<br>30<br>30<br>30                                                                                                    |
| 7.1<br>7.2<br>7.3<br>7.4<br>7.5<br>7.6<br>7.7                                                                                                    | Initializ<br>Setting<br>Setting<br>Setting<br>Setting<br>Getting<br>Initializ                                                                                                    | vation       2         Direction and Speed       2         Direction\Speed\Time       2         Motor Speed       3         Motor Parameter       3         Motor Pose       3         ting Ultrasonic Sensor       3                                                                                                    | <ul> <li>29</li> <li>29</li> <li>29</li> <li>29</li> <li>30</li> <li>30</li> <li>30</li> <li>31</li> </ul>                                                                                                    |
| 7.1<br>7.2<br>7.3<br>7.4<br>7.5<br>7.6<br>7.7<br>7.8                                                                                                    | Initializ<br>Setting<br>Setting<br>Setting<br>Setting<br>Getting<br>Initializ<br>Getting                                                                                                    | zation       2         Direction and Speed       2         Direction\Speed\Time       2         Motor Speed       2         Motor Parameter       2         Motor Pose       2         zing Ultrasonic Sensor       3         the Detection Distance of Ultrasonic Sensor       3                                                                                                    | <ul> <li>29</li> <li>29</li> <li>29</li> <li>29</li> <li>29</li> <li>30</li> <li>30</li> <li>30</li> <li>30</li> <li>31</li> <li>31</li> </ul>                                                                                                    |
| 7.1<br>7.2<br>7.3<br>7.4<br>7.5<br>7.6<br>7.7<br>7.8<br>7.9                                                                                                 | Initializ<br>Setting<br>Setting<br>Setting<br>Setting<br>Getting<br>Initializ<br>Getting<br>Detecting                                                                                                    | zation       2         Direction and Speed       2         Direction\Speed\Time       2         Motor Speed       3         Motor Parameter       3         Motor Pose       3         ting Ultrasonic Sensor       3         the Detection Distance of Ultrasonic Sensor       3         ng obstacle       3                                                                                                    | <ol> <li>29</li> <li>29</li> <li>29</li> <li>29</li> <li>30</li> <li>30</li> <li>30</li> <li>31</li> <li>31</li> </ol>                                                                                                    |
| 7.1<br>7.2<br>7.3<br>7.4<br>7.5<br>7.6<br>7.7<br>7.8<br>7.9<br>7.10                                                                                         | Initializ<br>Setting<br>Setting<br>Setting<br>Getting<br>Initializ<br>Getting<br>Detecting<br>Getting                                                                                                    | zation       2         Direction and Speed       2         Direction\Speed\Time       2         Motor Speed       2         Motor Parameter       2         Motor Pose       2         ting Ultrasonic Sensor       2         the Detection Distance of Ultrasonic Sensor       3         ng obstacle       3         Infrared Sensor Data       3                                                                                                    | <ol> <li>29</li> <li>29</li> <li>29</li> <li>29</li> <li>30</li> <li>30</li> <li>30</li> <li>30</li> <li>31</li> <li>31</li> <li>32</li> </ol>                                                                                                    |
| 7.1<br>7.2<br>7.3<br>7.4<br>7.5<br>7.6<br>7.7<br>7.8<br>7.9<br>7.10<br>7.11                                                                                 | Initializ<br>Setting<br>Setting<br>Setting<br>Getting<br>Initializ<br>Getting<br>Detecting<br>Getting<br>Getting                                                                                                    | zation       2         Direction and Speed       2         Direction\Speed\Time       2         Motor Speed       3         Motor Parameter       3         Motor Pose       3         ting Ultrasonic Sensor       3         the Detection Distance of Ultrasonic Sensor       3         ng obstacle       3         Infrared Sensor Data       3         Geomagnetic Angle       3                                                                                                    | <ol> <li>29</li> <li>29</li> <li>29</li> <li>29</li> <li>30</li> <li>30</li> <li>30</li> <li>31</li> <li>31</li> <li>31</li> <li>32</li> <li>32</li> </ol>                                                                                                    |
| 7.1<br>7.2<br>7.3<br>7.4<br>7.5<br>7.6<br>7.7<br>7.8<br>7.9<br>7.10<br>7.11<br>7.12                                                                         | Initializ<br>Setting<br>Setting<br>Setting<br>Getting<br>Initializ<br>Getting<br>Detecting<br>Getting<br>Getting<br>Getting                                                                                                    | zation       2         Direction and Speed       2         Direction\Speed\Time       2         Motor Speed       2         Motor Parameter       2         Motor Pose       2         ting Ultrasonic Sensor       2         the Detection Distance of Ultrasonic Sensor       3         ng obstacle       3         Infrared Sensor Data       3         genetic Calibration       3                                                                                                    | 29         29         29         29         30         30         30         30         30         31         31         32         32         32         32         32         32         32         32                                                                                                    |
| 7.1<br>7.2<br>7.3<br>7.4<br>7.5<br>7.6<br>7.7<br>7.8<br>7.9<br>7.10<br>7.11<br>7.12<br>7.13                                                                 | Initializ<br>Setting<br>Setting<br>Setting<br>Getting<br>Initializ<br>Getting<br>Getting<br>Getting<br>Getting<br>Getting<br>Setting<br>Setting                                                                                                    | zation       2         Direction and Speed       2         Direction\Speed\Time       2         Motor Speed       3         Motor Parameter       3         Motor Pose       3         ting Ultrasonic Sensor       3         the Detection Distance of Ultrasonic Sensor       3         ng obstacle       3         Infrared Sensor Data       3         gnetic Calibration       3         White Balance       3                                                                                       | <ol> <li>29</li> <li>29</li> <li>29</li> <li>29</li> <li>29</li> <li>30</li> <li>30</li> <li>30</li> <li>31</li> <li>31</li> <li>31</li> <li>31</li> <li>32</li> <li>32</li> <li>32</li> <li>33</li> </ol>                                                                                                    |
| 7.1<br>7.2<br>7.3<br>7.4<br>7.5<br>7.6<br>7.7<br>7.8<br>7.9<br>7.10<br>7.11<br>7.12<br>7.13<br>7.14                                                         | Initializ<br>Setting<br>Setting<br>Setting<br>Getting<br>Initializ<br>Getting<br>Detecting<br>Getting<br>Getting<br>Setting<br>Setting<br>Setting                                                                                                    | zation       2         Direction and Speed       2         Direction\Speed\Time       2         Motor Speed       2         Motor Parameter       2         Motor Pose       2         ting Ultrasonic Sensor       2         the Detection Distance of Ultrasonic Sensor       2         ng obstacle       2         Infrared Sensor Data       2         gnetic Calibration       3         White Balance       3         Color Sensor Status       3                                                   | 29         29         29         29         30         30         30         30         30         31         31         32         32         33         33         33                                                                                                    |
| 7.1<br>7.2<br>7.3<br>7.4<br>7.5<br>7.6<br>7.7<br>7.8<br>7.9<br>7.10<br>7.11<br>7.12<br>7.13<br>7.14<br>7.15                                                 | Initializ<br>Setting<br>Setting<br>Setting<br>Getting<br>Initializ<br>Getting<br>Getting<br>Getting<br>Getting<br>Getting<br>Setting<br>Setting<br>Setting<br>Detecting<br>Detecting<br>Detecting<br>Setting                                                                                                    | tation       2         Direction and Speed.       2         Direction\Speed\Time       2         Motor Speed       2         Motor Parameter       2         Motor Pose       2         ting Ultrasonic Sensor       2         the Detection Distance of Ultrasonic Sensor       2         ng obstacle       3         Geomagnetic Angle       3         gnetic Calibration       3         White Balance       3         ng Color       3                                                                | 29         29         29         29         29         30         30         30         30         30         31         31         32         33         33         33         33         33         33                                                                                                    |
| 7.1<br>7.2<br>7.3<br>7.4<br>7.5<br>7.6<br>7.7<br>7.8<br>7.9<br>7.10<br>7.11<br>7.12<br>7.13<br>7.14<br>7.15<br>7.16                                         | Initializ<br>Setting<br>Setting<br>Setting<br>Getting<br>Initializ<br>Getting<br>Getting<br>Getting<br>Getting<br>Setting<br>Setting<br>Setting<br>Detecting<br>Getting                                                                                                    | cation       2         Direction and Speed       2         Direction\Speed\Time       2         Motor Speed       2         Motor Parameter       2         Motor Pose       2         ting Ultrasonic Sensor       3         the Detection Distance of Ultrasonic Sensor       3         ng obstacle       3         Geomagnetic Angle       3         gnetic Calibration       3         White Balance       3         Color Sensor Status       3         ng Color       3         RGB Value       3   | 29         29         29         29         30         30         30         30         30         30         31         31         31         32         33         33         33         33         33         33         34                                                                                                    |
| 7.1<br>7.2<br>7.3<br>7.4<br>7.5<br>7.6<br>7.7<br>7.8<br>7.9<br>7.10<br>7.11<br>7.12<br>7.13<br>7.14<br>7.15<br>7.16<br>7.17                                 | Initializ<br>Setting<br>Setting<br>Setting<br>Setting<br>Getting<br>Initializ<br>Getting<br>Getting<br>Getting<br>Getting<br>Setting<br>Setting<br>Setting<br>Initializ<br>Initializ                                                                                                    | tation       2         Direction and Speed       2         Direction\Speed\Time       2         Motor Speed       3         Motor Parameter       3         Motor Pose       3         ting Ultrasonic Sensor       3         the Detection Distance of Ultrasonic Sensor       3         ng obstacle       3         Infrared Sensor Data       3         Geomagnetic Angle       3         white Balance       3         Color Sensor Status       3         ng Color       3         RGB Value       3 | 29         29         29         29         30         30         30         30         31         31         32         33         34         35                                                                                                    |
| 7.1<br>7.2<br>7.3<br>7.4<br>7.5<br>7.6<br>7.7<br>7.8<br>7.9<br>7.10<br>7.11<br>7.12<br>7.13<br>7.14<br>7.15<br>7.16<br>7.17<br>7.18                         | Initializ<br>Setting<br>Setting<br>Setting<br>Getting<br>Initializ<br>Getting<br>Getting<br>Getting<br>Getting<br>Setting<br>Setting<br>Detecting<br>Setting<br>Detecting<br>Initializ<br>Getting<br>Getting<br>Getting<br>Getting<br>Getting<br>Getting<br>Getting<br>Getting<br>Getting<br>Getting                                                                                                    | ration                                                                                                    | 229         229         229         230         300         300         300         300         300         300         300         300         300         300         300         300         300         300         300         300         300         300         300         300         300         300         300         300         300         300         300         301         311         322         333         334         335         335                                                                                                    |
| 7.1<br>7.2<br>7.3<br>7.4<br>7.5<br>7.6<br>7.7<br>7.8<br>7.9<br>7.10<br>7.11<br>7.12<br>7.13<br>7.14<br>7.15<br>7.16<br>7.17<br>7.18<br>7.19                 | Initializ<br>Setting<br>Setting<br>Setting<br>Getting<br>Getting<br>Getting<br>Getting<br>Getting<br>Getting<br>Setting<br>Setting<br>Setting<br>Detecting<br>Getting<br>Getting<br>Setting<br>Setting                                                                                                    | ration       2         Direction and Speed       2         Direction\Speed\Time       2         Motor Speed       2         Motor Parameter       2         Motor Pose       2         ring Ultrasonic Sensor       2         ing obstacle       2         Infrared Sensor Data       2         Geomagnetic Angle       2         gnetic Calibration       2         White Balance       2         Ing Color       2         RGB Value       2         Switch Status       2         LED Status       3   | 229         229         229         230         300         301         311         312         323         333         334         335         335         335                                                                                                    |
| 7.1<br>7.2<br>7.3<br>7.4<br>7.5<br>7.6<br>7.7<br>7.8<br>7.9<br>7.10<br>7.11<br>7.12<br>7.13<br>7.14<br>7.15<br>7.16<br>7.16<br>7.17<br>7.18<br>7.19<br>7.20 | Initializ<br>Setting<br>Setting<br>Setting<br>Getting<br>Getting<br>Detecting<br>Getting<br>Getting<br>Getting<br>Setting<br>Setting<br>Detecting<br>Getting<br>Detecting<br>Getting<br>Cetting<br>Getting<br>Setting<br>Getting<br>Setting<br>Getting<br>Getting | ration                                                                                                    | 229         229         229         229         300         301         311         321         331         331         331         332         333         334         355         356         357         360                                                                                                    |
|                                                                                                    | 6.1<br>6.2<br>6.3<br>6.4<br>6.5                                                                                                    | <ul> <li>AI-Starter I</li> <li>6.1 Line Tr</li> <li>6.1.1</li> <li>6.1.2</li> <li>6.1.3</li> <li>6.2 Obstact</li> <li>6.2.1</li> <li>6.2.2</li> <li>6.2.3</li> <li>6.3 White I</li> <li>6.3.1</li> <li>6.3.2</li> <li>6.3.3</li> <li>6.4 Color F</li> <li>6.4.1</li> <li>6.4.2</li> <li>6.4.3</li> <li>6.5 Cooper</li> <li>6.5.1</li> <li>6.5.2</li> <li>6.5.3</li> </ul>                                                                                                    | AI-Starter Demo.         6.1 Line Tracking Demo         6.1.1 Description         6.1.2 Procedure.         6.1.3 Code Description         6.1.4 Obstacle Avoiding Demo         6.2 Obstacle Avoiding Demo         6.2.1 Description         6.2.2 Procedure.         6.2.3 Code Description         6.2.4 Code Description         6.3 White Balance Calibration Demo         6.3.1 Description         6.3.2 Procedure.         6.3.3 Code Description         6.3.4 Color Recogition and Line Tracking Demo         6.4.1 Description         6.4.2 Procedure.         6.4.3 Code Description         6.4.3 Code Description         6.5 Cooperation Demo         6.5.1 Description         6.5.2 Procedure.         6.5.3 Code Description |

IssueV1.0.3 (2018-09-01)

AiStarter User Guide

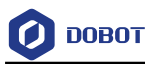

# 1. Safety Precautions

# 1.1 Service Security

- Users need to assemble the AiStarter by themselves. Please do not tighten screws hard when install to avoid the treads stripping.
- When put the batteries inside, please make sure that the polarity is not reversed. Only the Li-ion rechargeable battery of 18650 type is supported.
- Please keep an eye on the AiStarter when AiStarter works, to avoid motor stalling for a long time, which could damage the control board and motor of the AiStarter.

# 1.2 After-sales Service Terms

## 1.2.1 Warranty Regulation

- The warranty period of machine body shall be 6 months.
- The battery is not included in warranty service. Only replacement of damage by default is provided.
- The battery does not enjoy the warranty service, only the factory damage replacement
- The vulnerable parts such as package, giveaway, USB, screws, wrench, structure parts, etc. shall be not covered by the warranty service. However, if there is any non-artificial performance failure at the first time using after purchase
- Please confirm the integrity of the package at the time of signing for acceptance of the goods. Within 7 days upon purchase of the goods (inclusive, calculated from the date of receipt of the goods), if the goods are found to be missing or damaged due to transportation, or a non-artificial performance failure occurs to the goods or accessories, please immediately contact the local after-sales service department for supplement or replacement; any application for supplement or replacement beyond this time limit shall be considered invalid.
- During the validity period of three guarantees (for repair, replacement or compensation of faulty products), where a product is in compliance with the replacement conditions but the seller has no product of the same time or specification, and the customer requires the return of goods as he or she is not willing to replace it with the product of a different type or specification, the customer may return the goods.
- The maintenance period of replacement parts within the warranty period is 2 months. The detective parts replaced shall be owned by DOBOT.

# 

The freight for any replacement or return that meets the above conditions shall be borne by DOBOT officially, while the tariff at the destination which is required to be paid due to its policy shall be borne by the customer.

### To provide the free maintenance service, the following conditions shall be met:

| IssueV1.0.3 (2018-09-01) | AiStarter User Guide | Copyright © Yuejiang Technology Co., Ltd |
|--------------------------|----------------------|------------------------------------------|
|                          |                      |                                          |

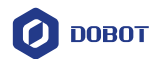

- The product is normal used within the specified warranty period and has any non-artificial performance failure.
- The valid purchase certificate, receipt and the number thereof are provided.
- If additional package, accessories or translation are needed, our company will charge a certain cost.

# The free product maintenance service shall not be provided under any of the following circumstances:

- Damage caused by unauthorized maintenance, alteration and other acts.
- Damage caused by non-standard operating environment, such as overload, high voltage, high current, high temperature, etc
- Appearance and function abnormality caused by man-made collision and dropping.
- The abnormal function caused by wet environment, soak or burn.
- Damage caused by improper use, installation and operation that are not in accordance with the official instructions.
- Damage caused by circuit redesign, improper installation of the battery, overcharge, improper installation and connection, and improper use of the charger that are not in accordance with the official instructions.
- Damage caused by reliability and compatibility problems arising from simultaneous use of third-party parts that are not certified by our company.

### Spacial instructions

- The related after-sales service is proved by the local agent
- If you have questions about the related after-sale service, please contact the official after-sales service department. We will help you to solve your problem without delay

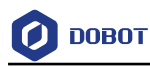

# 2. Introduction

## 2.1 Features

AiStarter is a smart car aimed to education and competition. It is designed with no-soldering assembly technique, using brass stubs to fix control board, and ribbon cables to connect each board, of which the layer is clear. The control board is designed based on Arduino Mega2560, compatible with Arduino, which is very easy to get started

Function features:

- Intelligent obstacle avoidance
- Automatic tracking
- Identify scenes based on color and perform different tasks
- Graphical programming, user can program by building blocks to control AiStarter

## 2.2 Parts List

| Part                         | Number |
|------------------------------|--------|
| Chassis                      | 1      |
| Shell                        | 1      |
| Control Board                | 1      |
| Ultrasonic Sensor            | 3      |
| Infrared Sensor              | 1      |
| Color Sensor                 | 2      |
| DC Gear Motor (with Encoder) | 2      |
| Universal Wheel              | 1      |
| Coupling                     | 2      |
| Tire                         | 2      |
| 18650 Li-ion Battery         | 2      |
| 18650 Battery Holder         | 1      |
| Brass Stud M3*32+4           | 4      |
| R2048 Nylon Rivet            | 10     |
| M3*5 Cross Round Head Screw  | 30     |
| M3*5 Cross Countersunk Screw | 4      |
| M3*6 Cross Round Head Screw  | 6      |

IssueV1.0.3 (2018-09-01)

AiStarter User Guide

Copyright © Yuejiang Technology Co., Ltd

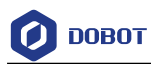

| Part                         | Number |
|------------------------------|--------|
| M4*6 Cross Round Head Screw  | 3      |
| 4PIN Ultrasonic Sensor Cable | 3      |
| 6PIN Color Sensor Cable      | 2      |
| 8PIN Tracking Module Cable   | 1      |
| 6PIN Motor Cable             | 2      |
| USB Cable                    | 1      |
| Acrylic Plate A              | 1      |
| Acrylic Plate B              | 1      |
| Cross Screwdriver            | 1      |
| User Guide                   | 1      |

# 2.3 Technical Parameters

| Table 2.2 | <b>Technical Parameters</b> |
|-----------|-----------------------------|
|-----------|-----------------------------|

| Parameters                   | Description                                      |
|------------------------------|--------------------------------------------------|
| Operating Voltage            | 7.4V                                             |
| Control Board                | DuDuino Mega (compatible with Arduino Mega 2560) |
| MPU                          | ATmega2560                                       |
| Battery                      | 18650 Li-ion rechargeable battery                |
| Ultrasonic Measurement Range | 3mm~500mm                                        |
| VTBOT Size                   | 195mm*172mm*79mm                                 |
| VRBOT Weight                 | 810g                                             |
| Maximum Load                 | 500g                                             |
| Tire Diameter                | 67mm                                             |
| Operating Environment        | 0° C~40° C                                       |
| Control Software             | Arduino IDE or Mixly                             |
| Communication Interface      | USB communication, Serial communication          |
| Expansion Interface          | 4PIN general I/O interface *2                    |
| Sensor                       | Ultrasonic sensor *3                             |
|                              | Color sensor*2                                   |
|                              | Infrared tracking model*1                        |

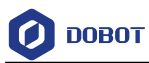

| Parameters       | Description                            |  |
|------------------|----------------------------------------|--|
|                  | Geomagnetic sensor*1                   |  |
|                  | • Light sensor *1                      |  |
| Motor Parameters | • Reduction ratio: 48 : 1              |  |
|                  | • Voltage: 7V                          |  |
|                  | • No-load current: 150mA               |  |
|                  | • Stall current: 700mA                 |  |
|                  | • Maximum rotate speed: 100r/m         |  |
|                  | • Encoder resolution ratio: 585pulse/r |  |

AiStarter User Guide

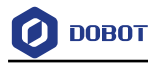

# 3. Feature Description

## 3.1 Aistarter Controller

### 3.1.1 Overview

AiStarter control board is designed based on Arduino Mega2560, compatible with Arduino, not only integrate motor drive, geomagnetic sensor, light sensor, button module, LED module and so on, but also integrate infrared tracking interface, ultrasonic sensor interface, USB, Xbee, bluetooth, serial port and so on. The main control board of Aistarter, which is shown in Figure 3.1 presets two servo signal interfaces for user expansion.

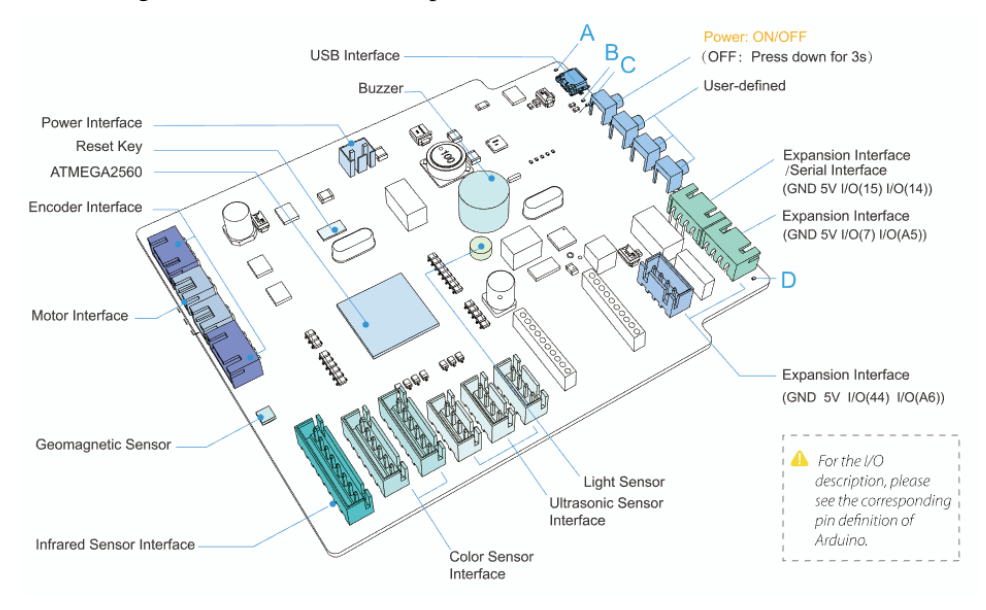

Figure 3.1 AiStarter control board description

## 3.1.2 AT Mega2560 Processor

AiStarter processor is atmega2560, which compatible with arduino2560, you can develop by arduinoIDE. Meanwhile we provide Mixly graphical programming environment.

### 3.1.3 Button

The end of AiStarter controller integrates four independence buttons, as shown in Figure 3.1, the detail descriptions are shown in Table 3.1.

| No. | Description                                                                          |  |  |
|-----|--------------------------------------------------------------------------------------|--|--|
| 1   | AiStarter Switch button, start or stop AiStarter                                     |  |  |
|     | When you stop AiStarter, you need to press and hold this button for about 3 seconds. |  |  |
| 2   | User-defined                                                                         |  |  |
|     | User can set function in Mixly or Arduino IDE environment                            |  |  |
| Is  | IssueV1.0.3 (2018-09-01) AiStarter User Guide Copyright © Yuejiang Technology Co., L |  |  |

Table 3.1 Button description

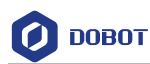

| No. | Description                                               |  |
|-----|-----------------------------------------------------------|--|
| 3   | User-defined                                              |  |
|     | User can set function in Mixly or Arduino IDE environment |  |
| 4   | User-defined                                              |  |
|     | User can set function in Mixly or Arduino IDE environment |  |

### 3.1.4 LED

The end of AiStarter controller integrates four LED indicators, as shown in Figure 3.1, the detail descriptions are shown in Table 3.2.

| No. | Color | description                                                          |  |
|-----|-------|----------------------------------------------------------------------|--|
| А   | Blue  | User-defined                                                         |  |
|     |       | User can set function in Mixly or Arduino IDE environment            |  |
| В   | Red   | • Off: Indicate that the AiStarter is uncharged.                     |  |
|     |       | • Steady Red is always on: Indicates that the AiStarter is charging. |  |
| С   | Red   | • Off: Indicates that the AiStarter battery voltage is normal.       |  |
|     |       | • Steady Red: Indicates that the AiStarter battery has a low voltage |  |
| D   | Blue  | User-defined                                                         |  |
|     |       | User can set function in Mixly or Arduino IDE environment            |  |

| ion |
|-----|
| io  |

### 3.1.5 USB

AiStarter intergrates USB download function, you can download program to AiStarter by USB, and make AiStarter run by program. Meanwhile, USB charging function are supported by Aistarter, you can charge AiStarter by connecting AiStarter to computer with USB cable when AiStarter battery has a low voltage.

Operating systems are supported by USB driver:

- Win7
- Win8
- Win10

# 

When you install Mixly or Arduino IDE, the Arduino USB drive will be installed automatically. After connecting AiStarter to computer by USB cable and starting computer, you can find the corresponding COM port on device manager, as shown in Figure 3.2. If the corresponding COM port is not found, you need to install Arduino

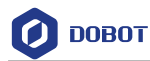

USB drive again in *Arduino-X*/drivers path, X is the Arduino version, please replace it according to the actual situation.

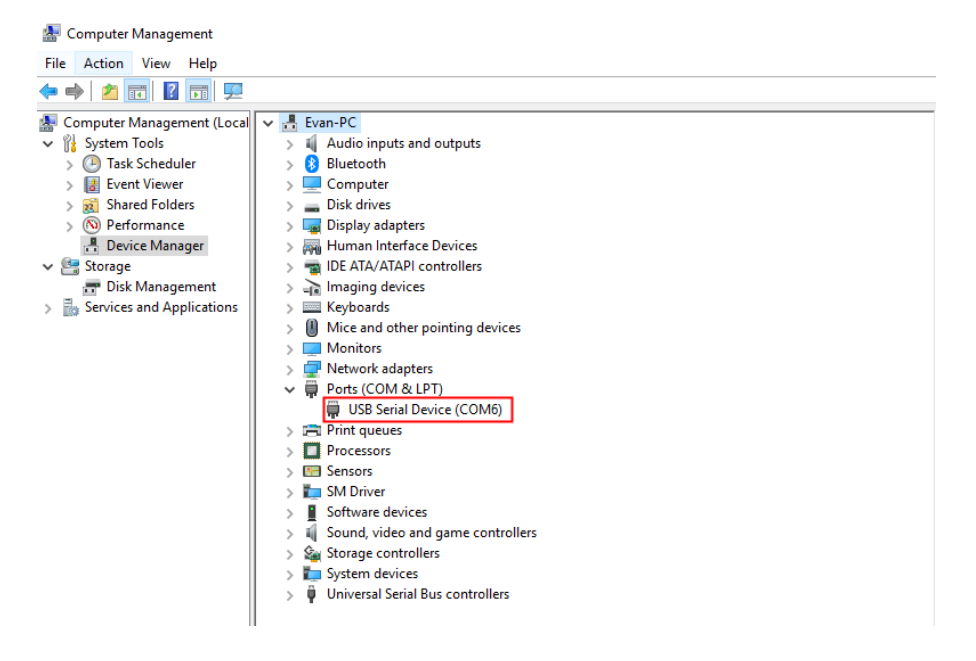

Figure 3.2 USB drive

### 3.1.6 Interface Description

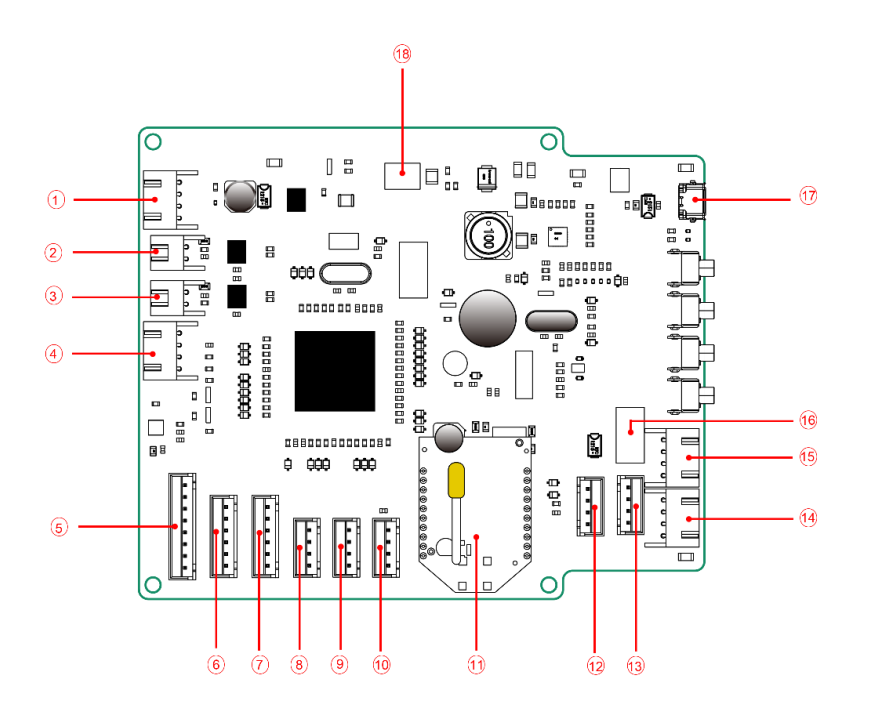

Figure 3.3 AiStarter main control board interface description

IssueV1.0.3 (2018-09-01)

01) AiStarter User Guide

0.001 Out

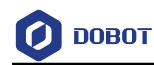

| No. | Description                                                                                  |
|-----|----------------------------------------------------------------------------------------------|
| 1   | Encoder interface, connect to the right motor on the AiStarter chassis                       |
| 2   | Motor interface, connect to the right motor on the AiStarter chassis                         |
| 3   | Motor interface, connect to the left motor on the AiStarter chassis                          |
| 4   | Encoder interface, connect to the left motor on the AiStarter chassis                        |
| 5   | infrared sensor interface, connect to AiStarter infrared tracking sensor                     |
| 6   | Color sensor interface, connect to the right color sensor on the AiStarter chassis           |
| 7   | The left color sensor interface, connect to the left color sensor on the AiStarter chassis   |
| 8   | Ultrasonic sensor interface, connect to the ultrasonic sensor on the right side of AiStarter |
| 9   | Ultrasonic sensor interface, connect to the ultrasonic sensor on the front of AiStarter      |
| 10  | Ultrasonic sensor interface, connect to the ultrasonic sensor on the left side of AiStarter  |
| 11  | Xbee interface,                                                                              |
| 12  | Reserved servo interface                                                                     |
| 13  | Bluetooth interface, which is UART interface.                                                |
| 14  | Reserved servo interface                                                                     |
| 15  | Reserved serial interface, which is UART interface                                           |
| 16  | Wifi interface, which is UART interface                                                      |
| 17  | USB interface, which is standard Micro-USB interface                                         |
| 18  | Power interface, connected to battery on the AiStarter chassis                               |

| Table 3.3 | Interface | description |
|-----------|-----------|-------------|
|-----------|-----------|-------------|

## 3.2 Infrared Sensor

An infrared sensor is built into the bottom of AiStarter, which can recognize black line by judging ground color for automatic patrol. 6-channel high-precision infrared pair tubes and 6 adjustable potentiometers are built into infrared sensor, which are used to adjust the distance detected by infrared pair tube. Infrared sensor can detect track black line accurately, the detection range is 3cm, and the accuracy is 0.1cm.

### 3.3 Ultrasonic Sensor

Three ultrasonic sensors are built into the head of AiStarter, which can detect obstacle distance in the range of 3mm to 500mm in front of AiStarter.

### 3.4 Color Sensor

Two color sensors are built into the bottom of AiStarter, which can recognize the color on the ground to execute different task according to different color.

| IssueV1.0.3 (2018-09-01) | AiStarter User Guide | Copyright © Yuejiang Technology Co., Ltd |
|--------------------------|----------------------|------------------------------------------|
|                          |                      |                                          |

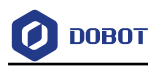

# 4. Installation

## 4.1 Mixly Installation

Mixly is an open Arduino graphical programming software based on Google Blockly graphical programming frame. AiStarter adds wrapper function on Mixly, user can call wrapper function by building blocks and upload it to AiStarter to control AiStarter.

You can use Mixly directly after download without complicated installation. The download path is <a href="http://mixly.org/explore/software/mixly-arduino">http://mixly.org/explore/software/mixly-arduino</a>

### 

At present, AiStarter only support Mixly 0.995, the other versions are not supported.

## 4.2 Arduino IDE

AiStarter supports Arduino C programming language. Arduino is a convenient and flexible open source electronic platform, which includes Arduino develop tools Arduino IDE and core library.

The Arduino IDE package is nested in the Mixly package and can be used directly after extracting the Mixly installation package. The Arduino IDE software path is *Installation path*/Dobot\_Mixly/arduino-XXX. XXX is Arduino version, please replace it according to the actual situation.

IssueV1.0.3 (2018-09-01)

AiStarter User Guide

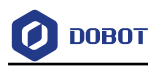

# 5. User Operation

## 5.1 Mixly Introduction

Mixly page is shown in Figure 5.1. When you use Mixly, you need to select **Arduino**\Genuino Mega or Mega 2560[atmega2560] Development board and choose the corresponding serial port, as shown in Figure 5.1.

User can drag the programming blocks on the left of Mixly page, and upload program to AiStarter after compiling, AiStarter will work according to the program. For the Blockly details, please see *Blockly Description*. For the API function details, please seeAPI Function.

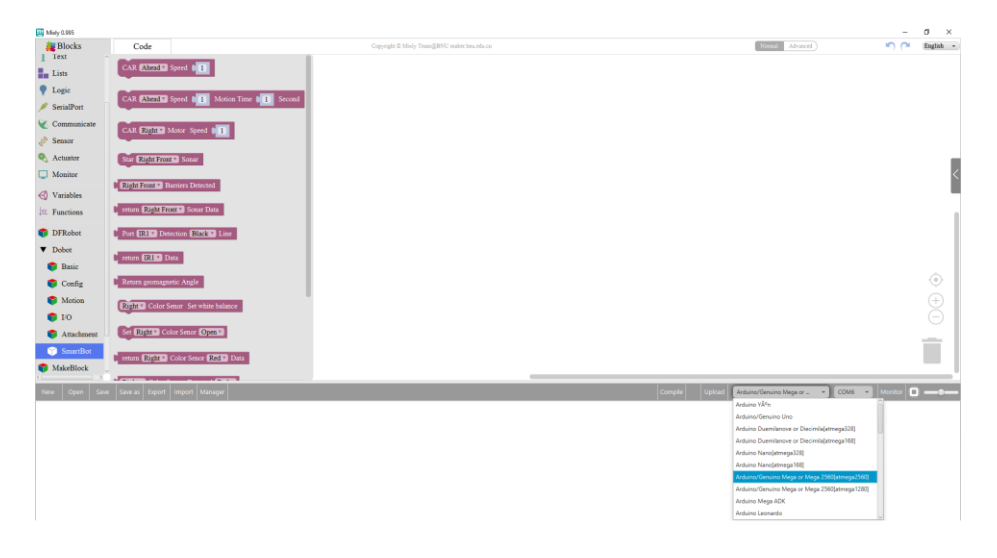

Figure 5.1 The page of Mixly

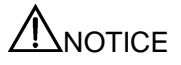

If you can not get the corresponding serial port of AiStarter when you open Mixly, please ensure the Arduino USB drive has been installed. If you still can not get serial port information after installing, please open Mixly as an administrator.

Mixly instructions are not described in detail in this manual. For the detail about Mixly, please see the related manual on Mixly official website.

## 5.2 Arduino IDE Introduction

The page of Arduino IDE is shown in Figure 5.2.

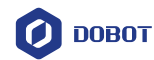

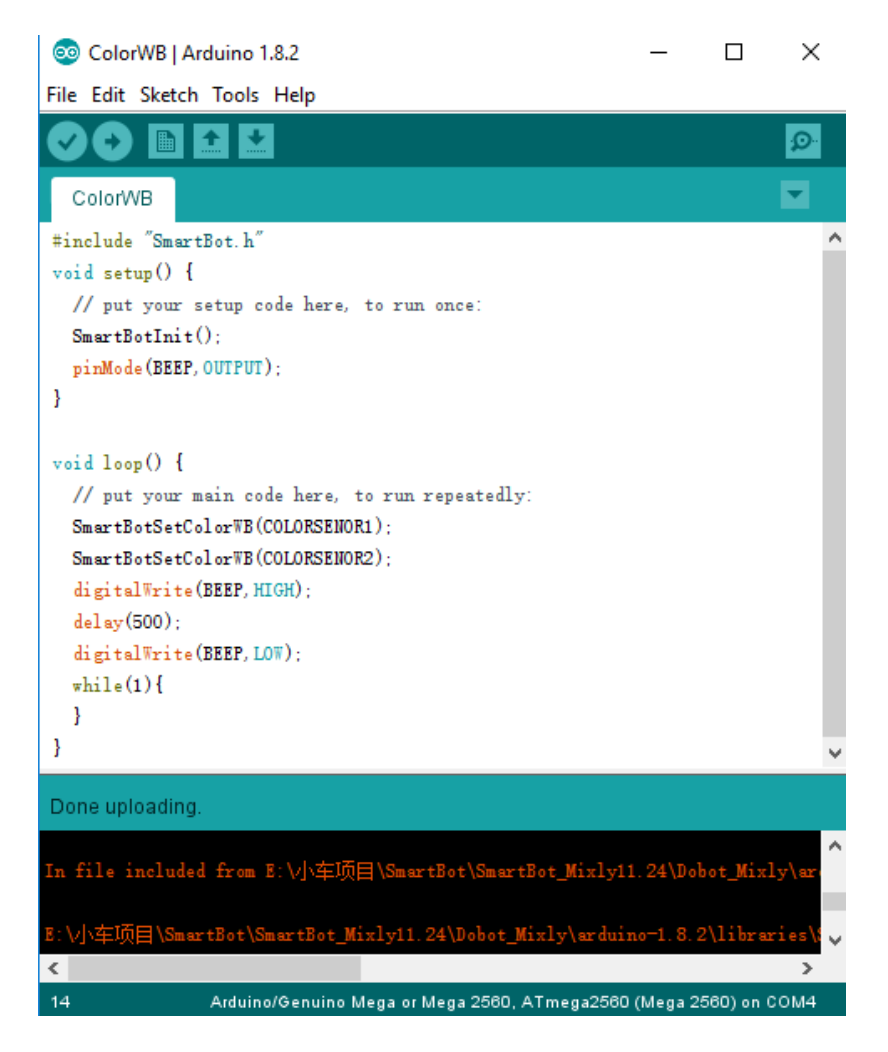

Figure 5.2 The page of Arduino IDE

After opening Arduino IDE, select **Arduino/Genuino Mega or Mega 2560** on the **Tools** > **Borad** page, select **ATmega2560** (**Mega 2560**) in **Tools** > **Processor** path, select the corresponding serial port in **Tools** > **Port** path.

User can select example on the **File** > **Examples** > **AiStarter** page, click **S** to upload example to AiStarter, which will make AiStarter work according to the example. You can also refer to API Function to upload program to AiStarter by calling API function, which will make AiStarter work according to the program.

## 5.3 Blockly Description

### 5.3.1 Setting Direction and Speed

Table 5.1 Set direction and speed

| Blockly    | CAR Ahead Sp   | beed 1               |                                          |
|------------|----------------|----------------------|------------------------------------------|
| IssueV1.0. | 3 (2018-09-01) | AiStarter User Guide | Copyright © Yuejiang Technology Co., Ltd |

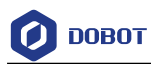

| Description | This module is used to set direction and speed       |  |
|-------------|------------------------------------------------------|--|
| Parameter   | Direction:                                           |  |
|             | • Ahead                                              |  |
|             | • Back                                               |  |
|             | • Turn left                                          |  |
|             | • Turn right                                         |  |
|             | Speed: Set running speed. Value range: 0r/m – 100r/m |  |
| Return      | None                                                 |  |

# 5.3.2 Setting Direction\Speed\Time

| Table 5.2 | Set direction\speed\time |
|-----------|--------------------------|
|-----------|--------------------------|

| Blockly     | CAR Ahead Speed 1 Motion Time 1 Second               |
|-------------|------------------------------------------------------|
| Description | This module is used to set direction\speed\time      |
| Parameter   | Direction:                                           |
|             | • Ahead                                              |
|             | • Back                                               |
|             | • Turn left                                          |
|             | • Turn right                                         |
|             | Speed: Set running speed ,value range: 0r/m – 100r/m |
|             | Motion Time: Set running time                        |
| Return      | None                                                 |

# 5.3.3 Setting Motor Speed

Table 5.3Set motor speed

| Blockly     | CAR Right Motor Speed                                       |
|-------------|-------------------------------------------------------------|
| Description | This module is used to set the motor speed                  |
| Paramater   | Motor: Select the motor (the left motor or the right motor) |
|             | Speed: Set the motor speed. Value range: 0r/m – 100r/m      |
| Return      | None                                                        |

# 5.3.4 Starting AiStarter Sonar

| IssueV1.0.3 (2018-09-01)          | AiStarter User Guide  | Copyright © Yuejiang Technology Co., Ltd      |
|-----------------------------------|-----------------------|-----------------------------------------------|
| $I_{acua} V_{1} 0 2 (2019 00 01)$ | Ai Storton Hoon Cuide | Conversion t @ Vusition a Tashnala av Co. Ltd |

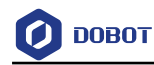

### Table 5.4 Start AiStarter sonar

| Blockly     | Star Right Front Sonar                       |
|-------------|----------------------------------------------|
| Description | This module is used to start AiStarter sonar |
| Paramater   | Sonar position:                              |
|             | Right Front                                  |
|             | • Front                                      |
|             | Left Front                                   |
| Return      | None                                         |

## 5.3.5 Detecting Barrier

### Table 5.5 Detect barrier

| Blockly     | Right Front Barriers Detected                                                                                                    |
|-------------|----------------------------------------------------------------------------------------------------|
| Description | This module is used to detect whether a barrier is exist in front of AiStarter, before calling this module, please start the corresponding sonar |
| Paramater   | Obstacle position:         • Right front         • Front         • Left front                                                                    |
| Return      | Return 1: There is a barrier<br>Return 0: There is no barrier                                                                                    |

## 5.3.6 Getting The Detection Distance of Sonar

| Table 5.6 | Get the detection distance of sonar |
|-----------|-------------------------------------|
| 10010-0.0 |                                     |

| Blockly     | return Right Front Sonar Data                                                             |
|-------------|-------------------------------------------------------------------------------------------|
| Description | This module is used to get the detection distance of sonar, which is the distance between |
|             | AiStarter and barrier.                                                                    |
| Paramater   | Sonar position:                                                                           |
|             | • Right front                                                                             |
|             | • Front                                                                                   |
|             | Left front                                                                                |

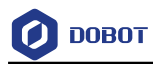

Return

Return detection distance

## 5.3.7 Detecting AiStarter Track

|  | Table 5.7 | Detect AiStarter | track |
|--|-----------|------------------|-------|
|--|-----------|------------------|-------|

| Blockly     | Port IR1 V Detection Black V Line                                                                                         |
|-------------|----------------------------------------------------------------------------------------------------|
| Description | This module is used to detect whether tracking line is black or white                                                     |
| Paramater   | <ul> <li>Select infrared tracking sensor ports:</li> <li>IR1</li> <li>IR2</li> </ul>                                      |
|             | <ul> <li>IR3</li> <li>IR4</li> <li>IR5</li> <li>IR6</li> <li>Tracking line color: select color, black or white</li> </ul> |
| Return      | Return 1: There is a line<br>Return 0: There is no line                                                                   |

## 5.3.8 Getting Infrared Sensor Data

| Blockly     | return IR1 Data                                 |
|-------------|-------------------------------------------------|
| Description | This module is used to get infrared sensor data |
| Paramater   | Infrared sensor ports:                          |
|             | • IR1                                           |
|             | • IR2                                           |
|             | • IR3                                           |
|             | • IR4                                           |
|             | • IR5                                           |
|             | • IR6                                           |
| Return      | Return 0: It is black line                      |
|             | Return 1: It is white line                      |

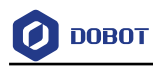

## 5.3.9 Getting Geomagnetic Angle

Table 5.9Get geomagnetic angle

| Blockly     | Return geomagnetic Angle                     |
|-------------|----------------------------------------------|
| Description | This module is used to get geomagnetic angle |
| Paramater   | None                                         |
| Return      | Geomagnetic angle                            |

## 5.3.10 Setting White Balance

| Table 5.10 | Set white balance |
|------------|-------------------|
|            |                   |

| Blockly     | Right Color Senor Set white balance                    |
|-------------|--------------------------------------------------------|
| Description | This module is used to set white balance               |
| Paramater   | Select the left color sensor or the right color sensor |
| Return      | None                                                   |

# 5.3.11 Setting Color Sensor Status

| Table 5.11 | Set color sensor status |
|------------|-------------------------|
|            |                         |

| Blockly     | Set Right Color Senor Open                                          |  |
|-------------|---------------------------------------------------------------------|--|
| Description | This module is used to set color sensor enable state                |  |
| Paramater   | Color sensor: Selet the left color sensor or the right color sensor |  |
|             | Status: Select open or close                                        |  |
| Return      | None                                                                |  |

## 5.3.12 Getting RGB Value

Table 5.12 Get RGB value

| Blockly     | return Right Color Senor Red Data                                    |
|-------------|----------------------------------------------------------------------|
| Description | This module is used to get RGB color                                 |
| Paramater   | Color sensor: Select the left color sensor or the right color sensor |

| IssueV1.0.3 (2018-09-01) | AiStarter User Guide | Copyright © Yuejiang Technology Co., Ltd |
|--------------------------|----------------------|------------------------------------------|
|                          |                      |                                          |

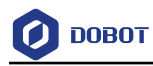

|        | Color:                                 |
|--------|----------------------------------------|
|        | • Red                                  |
|        | • Green                                |
|        | • Blue                                 |
| Return | Return RGB value. Value range: 0 - 255 |

## 5.3.13 Detecting Color

Table 5.13 Detect color

| Blockly     | Right Color Senor Detected Red                                                                               |
|-------------|----------------------------------------------------------------------------------------------------|
| Description | This module is used to detect color                                                                          |
| Paramater   | Color sensor: Select the left color sensor or the right color sensor<br>Color:<br>• Red<br>• Green<br>• Blue |
| Return      | Return 1: There is a color<br>Return 0: There is no color                                                    |

# 5.3.14 Getting Switch Status

Table 5.14 Get switch status

| Blockly     | return Switch1 Data                      |
|-------------|------------------------------------------|
| Description | This module is used to get switch status |
| Paramater   | Switch:                                  |
|             | • Switch1                                |
|             | • Switch2                                |
|             | • Switch3                                |
| Deturn      | Retuen 1: Press                          |
|             | Return 0: Release                        |

## 5.3.15 Detecting Switch Status

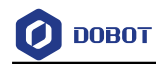

### Table 5.15 Detect switch state

| Blockly     | Detected <b>O v Press v</b>                        |
|-------------|----------------------------------------------------|
| Description | This module is used to detect switch state         |
| Paramater   | Switch:                                            |
|             | • Switch1                                          |
|             | • Switch2                                          |
|             | • Switch3                                          |
|             | Switch state: Select switch state press or release |
| Deturn      | Return 1: Status detected                          |
|             | Retuen 0: No status detected                       |

# 5.3.16 Getting Photosensitive Value

| Table 5.16 | Get photosensitive value |
|------------|--------------------------|
|------------|--------------------------|

| Blockly     | Return the photosensitive value                    |
|-------------|----------------------------------------------------|
| Description | This module is used to get photosensitive value    |
| Paramater   | None                                               |
| Return      | Return photosensitive value. Value range: 0 – 4096 |

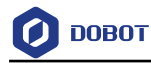

# 6. Al-Starter Demo

## 6.1 Line Tracking Demo

### 6.1.1 Description

This demo realizes that AI-Starter tracks line automatically on testing map.

### 6.1.2 Procedure

- Step 1 Turn on AI-Starter.
- **Step 2** Press down the key **start**|**stop**, AI-Starter starts tracking line after buzzer beeps one time.
- Step 3 Press down the key start|stop once agian, AI-Starter stops tracking line after the buzzer beeps one time.

### 6.1.3 Code Description

1) Get the current infrared sensor value.

### Program 6.1 Get infrared sensor value

void getCurrentIRState(int \*irstate)

```
{
    *irstate = 0;
    for (int i = 0; i < IR_NUM; i++) {
        *irstate |= AIStarter_SmartBotGetIRModuleValue(i) << i;
    }
}</pre>
```

2) Get AI-Starter pose.

### Program 6.2 Get AI-Starter pose

float getCurrentPos(const int irstate)

{

```
const float coeff = 0.7;
const int irPos[] = {-30, -18, -6, 6, 18, 30};
static float lastPos;
float curPos;
float readPos;
int total = 0;
int irOffCnt = 0;
```

# 🚺 DOBOT

```
//calculate the car position offset
for (int i = 0; i < IR_NUM; i++) {
     if (irstate & (1 << i)) {
          total += irPos[i];
          irOffCnt++;
     }
}
if (irOffCnt) {
     readPos = total / irOffCnt;
}
else {
     readPos = lastPos;
}
//calculate the current position
curPos = (1 - coeff) * lastPos + coeff * readPos;
lastPos = curPos;
return curPos;
```

### 3) Set AI-Starter speed.

| Program 6.3 | Set AI-Starter | speed |
|-------------|----------------|-------|
|             |                |       |

```
void setCarSpeed(const float curPos)
```

```
const int baseSpeed = 50; //rpm
const float kp = 1;
const float ki = 0.06;
```

{

const float kd = 0.0;

const float errorsumLimit = 50;

float error = curPos;

static float lastError;

static float errorsum;

float errorChange;

int speedLeftWheel;

```
int speedRightWheel;
```

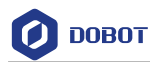

```
int speedOffset;
//pid
errorsum += error;
if (errorsum > errorsumLimit) {
    errorsum = errorsumLimit;
}
else if (errorsum < -errorsumLimit){
    errorsum = -errorsumLimit;
}
errorChange = error - lastError;
speedOffset = kp * error + ki * errorsum + kd * errorChange;
lastError = error;
//calculate the wheel speed
speedLeftWheel = baseSpeed + speedOffset;
speedRightWheel = baseSpeed - speedOffset;
AIStarter_SmartBotSetMotor(MOTORL, speedLeftWheel);
AIStarter_SmartBotSetMotor(MOTORR, speedRightWheel);
Serial.println("go ahead");
```

## 6.2 Obstacle Avoiding Demo

### 6.2.1 Description

This demo realizes that AI\_Starter avoids obstacle automatically.

### 6.2.2 Procedure

- **Step 1** The motors stop running after turning on AI-Starter.
- Step 2 Press down the key start|stop, AI-Starter starts avoiding obstacle.
- **Step 3** AI-Starter moves back for a certain distance after detecting obstacle, and turn left or right according to the ultrasonic sensors.
- **Step 4** Press down the key **start|stop** once agian, AI-Starter stops tracking line after the buzzer beeps one time.

### 6.2.3 Code Description

1) Initialize AI-Starter.

```
IssueV1.0.3 (2018-09-01) AiStarter User Guide Copyright © Yuejiang Technology Co., Ltd
```

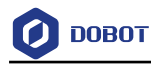

#### Program 6.4 Initialize AI-Starter

AIStarter\_SmartBotInit();

2) Put the ultrasonic sensor values into the array dis.

Program 6.5 Save ultrasonic sensor values

dis[0] = AIStarter\_SmartBotGetSonar(SONAR1);

dis[1] = AIStarter\_SmartBotGetSonar(SONAR2);

dis[2] = AIStarter\_SmartBotGetSonar(SONAR3);

3) Set turning mode according to the distance between obstacle and AI-Starter.

Program 6.6 Set turning mode

```
if(dis[0] > 2*DIS ){
```

```
motorStatus = AHEAD;
```

```
else if(dis[0] > DIS \& dis[0] < 2*DIS ){
```

motorStatus = motorStatus;

else if(dis[0] > 0 & dis[0] < DIS

motorStatus = BACKRIGHT;

break;

```
}
```

```
if(dis[1] > 2*DIS){
```

```
motorStatus = AHEAD;
```

```
else if(dis[1] > DIS \& dis[1] < 2*DIS ){
```

motorStatus = motorStatus;

```
else if(dis[1] > 0 & dis[1] < DIS )
```

motorStatus = BACKRIGHT;

break;

```
}
```

```
if(dis[2] > 2*DIS ){
```

```
motorStatus = AHEAD;
```

```
}else if(dis[2] > DIS && dis[2] < 2*DIS ){</pre>
```

motorStatus = motorStatus;

```
\label{eq:linear} \ensuremath{ \ } \ensuremath{ \ } \en
```

```
motorStatus = BACKLEFT;
```

break;

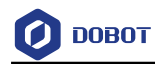

- 4) AI-Starter turns around according to obstacle position.
- BACKRIGHT: turn right
- BACKLEFT: turn left
- AHEAD: go straight.

| Program 6 7   | Turns around | according to | obstacle | position |
|---------------|--------------|--------------|----------|----------|
| 1 logiani 0.1 | Turns around | according to | 00312010 | position |

| swit | ch(motorStatus){                               |
|------|------------------------------------------------|
|      | case BACKRIGHT:                                |
|      | AIStarter_SmartBotSetMotor(MOTORR,BACKSPEED);  |
|      | AIStarter_SmartBotSetMotor(MOTORL,BACKSPEED);  |
|      | delay(BACKTIME);                               |
|      | AIStarter_SmartBotSetMotor(MOTORR,DIFSPEED);   |
|      | AIStarter_SmartBotSetMotor(MOTORL,FRONTSPEED); |
|      | delay(SWERVETIME);                             |
|      | break;                                         |
|      | case BACKLEFT:                                 |
|      | AIStarter_SmartBotSetMotor(MOTORR,BACKSPEED);  |
|      | AIStarter_SmartBotSetMotor(MOTORL,BACKSPEED);  |
|      | delay(BACKTIME);                               |
|      | AIStarter_SmartBotSetMotor(MOTORR,FRONTSPEED); |
|      | AIStarter_SmartBotSetMotor(MOTORL,DIFSPEED);   |
|      | delay(SWERVETIME);                             |
|      | break;                                         |
|      | case AHEAD:                                    |
|      | AIStarter_SmartBotSetMotor(MOTORR,FRONTSPEED); |
|      | AIStarter_SmartBotSetMotor(MOTORL,FRONTSPEED); |
|      |                                                |
|      | break;                                         |
|      | default:                                       |
|      | break;                                         |
|      |                                                |

## 6.3 White Balance Calibration Demo

}

| IssueV1.0.3 (2018-09-01) AiStarter User Guide | Copyright © Yuejiang Technology Co., Ltd |
|-----------------------------------------------|------------------------------------------|
|-----------------------------------------------|------------------------------------------|

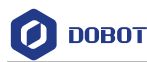

### 6.3.1 Description

This demo realizes white balance calibration.

### 6.3.2 Procedure

- **Step 1** Put AI-Starter on a piece of A4 paper.
- **Step 2** Put down the key **start stop** to calibrate white balance.

### 6.3.3 Code Description

1) Initialize AI-Starter.

Program 6.8 Initialize AI-Starter

AIStarter\_SmartBotInit();

2) Calibrate white balance.

Program 6.9 Calibrate white balance

AIStarter\_SmartBotSetColorWB(COLORSENOR1);

AIStarter\_SmartBotSetColorWB(COLORSENOR2);

## 6.4 Color Recogition and Line Tracking Demo

### 6.4.1 Description

This demo realizes the function that combines color recognition with line tracking.

### 6.4.2 Procedure

- Step 1 Press down the key start|stop, AI-Starter starts tracking line after buzzer beeps one time.
- **Step 2** In tracking line process, when detecting black line, AI-Starter stops moving, and begins to detect color.
- **Step 3** When the recognized color is red, AI-Starter stops moving for 3s, and the buzzer beeps three times.
- **Step 4** When the recognized color is red, AI-Starter stops moving for 3s, and the buzzer makes a long call for 3s.
- **Step 5** AI-Starter goes ahead after finishing the above steps
- **Step 6** Press down the key **start|stop** once agian, AI-Starter stops tracking line after the buzzer beeps one time.

### 6.4.3 Code Description

1) Initialize AI-Starter.

Program 6.10 Initialize AI-Starter

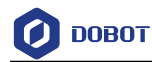

AIStarter\_SmartBotInit();

2) Detect color.

Program 6.11 Detect color

if(AIStarter\_SmartBotGetColorSenor(COLORSENOR1,RCOLOR) AIStarter\_SmartBotGetColorSenor(COLORSENOR1,GCOLOR) > 30 &&

AIStarter\_SmartBotGetColorSenor(COLORSENOR1,RCOLOR)

 $AIStarter\_SmartBotGetColorSenor(COLORSENOR1, BCOLOR) > 30) \ \{$ 

colorState = RLINE;

3) AI-Starter executes different action according to different color status.

Program 6.12 Execute action switch(colorState) { case OTHERLINE: //colorRec = false; lineState = LINEPATROL; break; case RLINE: delay(3000); //colorRec = false; lineState = LINEPATROL; break; case GLINE: delay(3000); //colorRec = false; lineState = LINEPATROL; break; default: break; 3

## 6.5 Cooperation Demo

### 6.5.1 Description

This demo realizes the coorperation of AI-Starter and Magician.

1) AI-Starter moves to the green line and then stops moving for one minute.

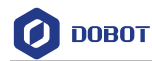

- 2) Magician Detects AI-Starter moves to the carring position by Pixy.
- 3) Magician starts to grab cubes to AI-Starter.
- 4) After one minute, AI-Starter finishes carrying, and then starts line tracking function.

### 6.5.2 Procedure

### **AI-Starter**

- Step 1 Press down the key start|stop, AI-Starter starts tracking line after the buzzer beeps one time.
- **Step 2** In tracking line process, when detects black stoping line, AI-Starter stops moving, and begins to detect color.
- **Step 3** When the recognized color is red, AI-Starter stops moving for 3s, and the buzzer beeps three times.
- **Step 4** When the recognized color is green, AI-Starter stops moving for 1 minute, and the buzzer beeps one time.
- **Step 5** AI-Starter keeps tracking line.
- **Step 6** Press down the key **start|stop** once agian, AI-Starter stops tracking line after the buzzer beeps one time.

### Magician

- **Step 1** Open Magician file in the Magician Coorperation file folder to upload Magician firmware to Arduino expansion board.
- **Step 2** When detecting that AI-Starter moves to the carrying position, Magician begins to grab cubes to AI-Starter.
- Step 3 Ai-Starter keeps tracking line.

### 6.5.3 Code Description

### **AI-Starter**

1) Initialize AI-Starter.

#### Program 6.13 Initialize AI-Starter

AIStarter\_SmartBotInit();

2) Detect color.

### Program 6.14 Detect color

if(AIStarter\_SmartBotGetColorSenor(COLORSENOR1,RCOLOR)

AIStarter\_SmartBotGetColorSenor(COLORSENOR1,GCOLOR) > 30 &&

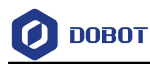

AIStarter\_SmartBotGetColorSenor(COLORSENOR1,RCOLOR)

```
AIStarter\_SmartBotGetColorSenor(COLORSENOR1, BCOLOR) > 30) \ \{
```

colorState = RLINE;

}

### 3) AI-Starter executes different action according to different color status.

Program 6.15 Execute action

| swite | ch(colorState) {               |
|-------|--------------------------------|
|       | case OTHERLINE:                |
|       | //colorRec = false;            |
|       | lineState = LINEPATROL;        |
|       | break;                         |
|       | case RLINE:                    |
|       | delay(3000);                   |
|       | <pre>//colorRec = false;</pre> |
|       | lineState = LINEPATROL;        |
|       | break;                         |
|       | case GLINE:                    |
|       | delay(3000);                   |
|       | <pre>//colorRec = false;</pre> |
|       | lineState = LINEPATROL;        |
|       | break;                         |
|       | default:                       |
|       | break;                         |
|       |                                |
|       |                                |

### Magician

1) Set cube position.

Program 6.16 Set cube position

```
float AreaPoint[4][3] = {
{137.05, -206.94, -39},
{137.05, -244.31, -39},
{100.50, -206.94, -39},
{100.50, -244.31, -39}
```

```
};
```

```
IssueV1.0.3 (2018-09-01) AiStarter User Guide Copyright © Yuejiang Technology Co., Ltd
```

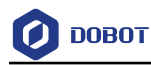

2) Set AI-Starter carrying position.

Program 6.17 Set carring position

```
float trayPoint[4][3] = {
{308.12, 25.92, 28},
{308.12, -15.92, 28},
{258.12, 25.92, 28},
{258.12, -15.92, 28}
```

```
};
```

{

3) Magician grabs cubes to AI-Starter.

Program 6.18 Grab cude

## void AreaToAIStarter()

```
for(uint8_t i=0; i<4; i++){
```

Dobot\_SetPTPCmdEx(JUMP\_XYZ, AreaPoint[i][0], AreaPoint[i][1], AreaPoint[i][2], 0);

Dobot\_SetEndEffectorSuctionCupEx(true);

Dobot\_SetPTPCmdEx(MOVL\_XYZ, AreaPoint[i][0], AreaPoint[i][1], AreaPoint[i][2]+70, 0);

Dobot\_SetPTPCmdEx(JUMP\_XYZ, trayPoint[i][0], trayPoint[i][1], trayPoint[i][2], 0);

Dobot\_SetEndEffectorSuctionCupEx(false);

Dobot\_SetPTPCmdEx(MOVL\_XYZ, trayPoint[i][0], trayPoint[i][1], trayPoint[i][2]+30, 0);

```
}
```

 $Dobot\_SetPTPCmdEx(MOVJ\_XYZ, InitPositionX, InitPositionY, InitPositionZ, InitPositionR);$ 

}

4) Initialize Pixy and Magician.

### Program 6.19 Initialize Pixy and Magician

pixy.init();

Dobot\_Init();

5) Detect cube number.

Program 6.20 Detect cube number

pixy.ccc.getBlocks();

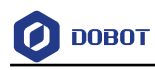

# 7. API Function

# 7.1 Initialization

Table 7.1 Initialization

| Function    | int AIStarter_SmartBotInit (); |
|-------------|--------------------------------|
| Description | Initialization                 |
| Paramater   | None                           |
| Return      | None                           |

# 7.2 Setting Direction and Speed

| Table 7.2 | Set direction and speed |
|-----------|-------------------------|
|-----------|-------------------------|

| Function    | int AIStarter_SmartBotSetMovment (int dir, int speed) |
|-------------|-------------------------------------------------------|
| Description | Set direction and speed                               |
| Paramater   | dir: Set direction                                    |
|             | enum{                                                 |
|             | FRONT,                                                |
|             | BACK,                                                 |
|             | RIGHT,                                                |
|             | LEFT                                                  |
|             | }:                                                    |
|             | speed: Set Duty Ratio, Value range: 0 – 255           |
| Return      | None                                                  |

# 7.3 Setting Direction\Speed\Time

| Table 7.3 | Set direction | \speed\time |
|-----------|---------------|-------------|
|-----------|---------------|-------------|

| Function    | int AIStarter_SmartBotSetMovmentTime (int dir, int speed, float time) |
|-------------|-----------------------------------------------------------------------|
| Description | Set direction, speed and time                                         |
| Paramater   | dir: Set direction                                                    |
|             | enum{                                                                 |
|             | FRONT,                                                                |
|             | BACK,                                                                 |
|             | RIGHT,                                                                |

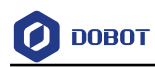

|        | LEFT                                        |
|--------|---------------------------------------------|
|        | };                                          |
|        | speed: Set Duty Ratio. Value range: 0 – 255 |
|        | time: Set running time (unit: s)            |
| Return | None                                        |

# 7.4 Setting Motor Speed

Table 7.4 Set motor speed

| Function    | int AIStarter_SmartBotSetMotor (int port,int speed) |
|-------------|-----------------------------------------------------|
| Description | Set motor speed                                     |
| Paramater   | port: Select motor                                  |
|             | enum{                                               |
|             | MOTORR,                                             |
|             | MOTORL                                              |
|             | };                                                  |
|             | speed: Set speed. Value range: 0 – 200rpm           |
| Return      | None                                                |

# 7.5 Setting Motor Parameter

| Function    | int AIStarter_SmartBotSetMotorPI (float KP, float KI)                                     |
|-------------|-------------------------------------------------------------------------------------------|
| Description | Set motor parameter                                                                       |
| Paramater   | KP: Proportion factor. Value range: 0.5~2.5<br>KI: Integral factor. Value range: 0.05~0.5 |
| Return      | None                                                                                      |

# 7.6 Getting Motor Pose

| Function    | float AIStarter_SmartBotGetMotorPose (int port) |
|-------------|-------------------------------------------------|
| Description | Get motor pose                                  |
| Paramater   | port: Select motor                              |
|             | enum{                                           |
|             | MOTORR,                                         |
|             | MOTORL                                          |

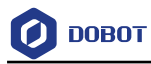

|        | };                 |
|--------|--------------------|
| Return | Return motor value |

# 7.7 Initializing Ultrasonic Sensor

| Table 7.5 | Initialize ultrasonic sensor |
|-----------|------------------------------|
|           |                              |

| Function    | int AIStarter_SmartBotSetSonar (int port) |  |
|-------------|-------------------------------------------|--|
| Description | Initialize ultrasonic sensor              |  |
| Paramater   | port: Select ultrasonic sensor            |  |
|             | enum {                                    |  |
|             | SONAR1,                                   |  |
|             | SONAR2,                                   |  |
|             | SONAR3                                    |  |
|             | };                                        |  |
| Return      | None                                      |  |

# 7.8 Getting the Detection Distance of Ultrasonic Sensor

|--|

| Function    | float AIStarter_SmartBotGetSonar (int port)     |
|-------------|-------------------------------------------------|
| Description | Get the detection distance of ultrasonic sensor |
| Paramater   | port: Select ultrasonic sensor                  |
|             | enum {                                          |
|             | SONAR1,                                         |
|             | SONAR2,                                         |
|             | SONAR3                                          |
|             | };                                              |
| Return      | Return detection distance (Unit: cm)            |

# 7.9 **Detecting obstacle**

| Table 7.7 | Detect obstacle |
|-----------|-----------------|
|-----------|-----------------|

| Function    | bool AIStarter_SmartBotGetBarrier (int port) |
|-------------|----------------------------------------------|
| Description | Detect obstacle                              |

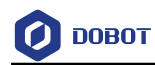

| Paramater | port: Select ultrasonic sensor |  |
|-----------|--------------------------------|--|
|           | enum {                         |  |
|           | SONAR1,                        |  |
|           | SONAR2,                        |  |
|           | SONAR3                         |  |
|           | };                             |  |
| Return    | 1: Obstacle detected           |  |
|           | 0: No obstacles detected       |  |

# 7.10 Getting Infrared Sensor Data

| Table 7.8 | Get infrared sensor data |
|-----------|--------------------------|
|           |                          |

| Function    | int AIStarter_SmartBotGetIRModuleValue (int port) |  |
|-------------|---------------------------------------------------|--|
| Description | Get infrared sensor data                          |  |
| Paramater   | port: Select infrared sensor ports                |  |
|             | enum {                                            |  |
|             | IR1,                                              |  |
|             | IR2,                                              |  |
|             | IR3,                                              |  |
|             | IR4,                                              |  |
|             | IR5,                                              |  |
|             | IR6                                               |  |
|             | };                                                |  |
| Return      | Return 1: Black line detected                     |  |
|             | Return 0: No black line detected                  |  |

# 7.11 Getting Geomagnetic Angle

Table 7.9 Get geomagnetic angle

| Function    | float AIStarter_SmartBotGetCompass () |
|-------------|---------------------------------------|
| Description | Get geomagnetic angle                 |
| Paramater   | None                                  |
| Return      | Return geomagnetic angle              |

# 7.12 Geomagnetic Calibration

| IssueV1.0.3 (2018-09-01) | AiStarter User Guide | Copyright © Yuejiang Technology Co., Ltd |
|--------------------------|----------------------|------------------------------------------|
|                          |                      |                                          |

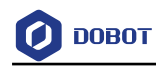

### Table 7.10 Geomagnetic calibration

| Function    | void AIStarter_SmartBotSetCompassCalibration()                                                                                                    |
|-------------|----------------------------------------------------------------------------------------------------|
| Description | Calibration method: Press down the left-most key after starting up, make AI-Starter rotate $360^{\circ}$ around space axes X, Y, Z respectively, press down the left-most key once again to finish calibration |
| Paramater   | None                                                                                                    |
| Return      | None                                                                                                    |

# 7.13 Setting White Balance

### Table 7.11 Set white balance

| Function    | int AIStarter_SmartBotSetColorWB(int port) |
|-------------|--------------------------------------------|
| Description | Set white balance                          |
| Paramater   | port: Color sensor                         |
|             | enum{                                      |
|             | COLORSENOR1,                               |
|             | COLORSENOR2                                |
|             | };                                         |
| Return      | None                                       |

# 7.14 Setting Color Sensor Status

### Table 7.12 Set color sensor status

| Function    | int AIStarter_SmartBotSetColorSenor (int port,bool ison) |
|-------------|----------------------------------------------------------|
| Description | Set color sensor status                                  |
| Paramater   | port: Color sensor                                       |
|             | enum{                                                    |
|             | COLORSENOR1,                                             |
|             | COLORSENOR2                                              |
|             | };                                                       |
|             | Ison: True: open, False: close                           |
| Return      | None                                                     |

# 7.15 Detecting Color

| IssueV1.0.3 (2018-09-01) AiStarter User Guide Copyrigh | ht © Yuejiang | g Technology | Co., Ltd |
|--------------------------------------------------------|---------------|--------------|----------|
|--------------------------------------------------------|---------------|--------------|----------|

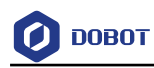

| Function    | bool AIStarter_SmartBotDetColorSenor (int port, int color) |  |
|-------------|------------------------------------------------------------|--|
| Description | Detect color                                               |  |
| Paramater   | port:Color sensor                                          |  |
|             | enum{                                                      |  |
|             | COLORSENOR1,                                               |  |
|             | COLORSENOR2                                                |  |
|             | };                                                         |  |
|             | color: Detect color                                        |  |
|             | enum{                                                      |  |
|             | RCOLOR,                                                    |  |
|             | GCOLOR,                                                    |  |
|             | BCOLOR,                                                    |  |
|             | }:                                                         |  |
| Return      | Return 1: Color detected                                   |  |
|             | Return 0: No color detected                                |  |

### Table 7.13 Detect color

# 7.16 Getting RGB Value

### Table 7.14 Get RGB value

| Function    | int AIStarter_SmartBotGetColorSenor (int port,int color) |
|-------------|----------------------------------------------------------|
| Description | Get RGB value                                            |
| Paramater   | port: Color sensor                                       |
|             | enum{                                                    |
|             | COLORSENOR1,                                             |
|             | COLORSENOR2                                              |
|             | };                                                       |
|             | color: Get color                                         |
|             | enum{                                                    |
|             | RCOLOR,                                                  |
|             | GCOLOR,                                                  |
|             | BCOLOR,                                                  |
|             | };                                                       |
| Return      | Return color value                                       |

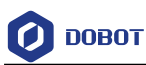

# 7.17 Initializing Switch

| Function    | int MobilePlatform_SmartBotSetKeyInit () |
|-------------|------------------------------------------|
| Description | Initiallize switch                       |
| Paramater   | None                                     |
| Return      | None                                     |

# 7.18 Getting Switch Status

### Table 7.15 Get switch status

| Function    | int AIStarter_SmartBotGetKeyValue (int key) |
|-------------|---------------------------------------------|
| Description | Get switch status                           |
| Paramater   | key: Select switch                          |
|             | enum{                                       |
|             | SW1,                                        |
|             | SW2,                                        |
|             | SW3                                         |
|             | };                                          |
| Return      | Return 1: Press down                        |
|             | Return 0: Release                           |

# 7.19 Setting LED Status

| Function    | int AIStarter _SmartBotSetLED(int port,int state) |
|-------------|---------------------------------------------------|
| Description | Set LED                                           |
| Paramater   | port: Select LED                                  |
|             | enum{                                             |
|             | LED1                                              |
|             | LED2                                              |
|             | }                                                 |
|             | state: Set status                                 |
|             | enum{                                             |
|             | ON,                                               |
|             | OFF,                                              |
|             | BLINK                                             |
|             | };                                                |

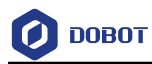

Return

None

# 7.20 Getting Photosensitive Value

| Table 7.16 | Get photosensitive value |
|------------|--------------------------|
|------------|--------------------------|

| Function    | int AIStarter_SmartBotGetLightAnalog () |
|-------------|-----------------------------------------|
| Description | Get photosensitive value                |
| Paramater   | None                                    |
| Return      | Return photosensitive value             |

# 7.21 Setting Ultrasonic Threshold

| Function    | int AIStarter_SmartBotSetSonarThreshold (int dis) |
|-------------|---------------------------------------------------|
| Description | Set ultrasonic threshold                          |
| Paramater   | dis: Set threshold。 (Unit: cm)                    |
| Return      | None                                              |

AiStarter User Guide